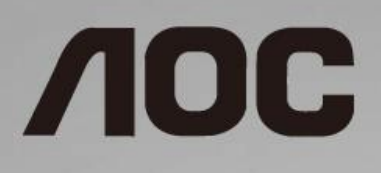

# Manual do Usuário do Monitor LCD

22B1H Luz de fundo em LED

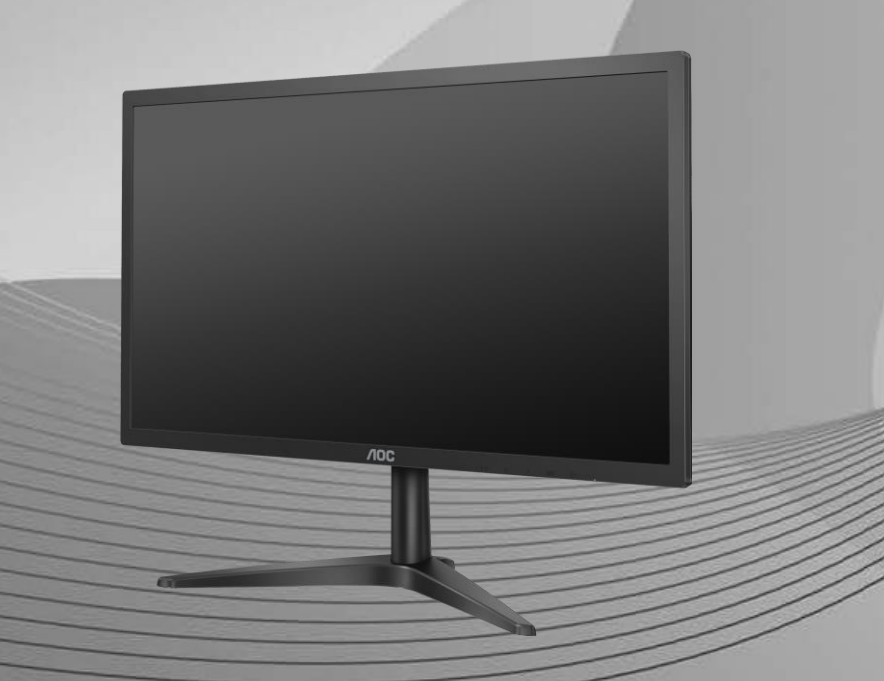

| Segurança                            | 3  |
|--------------------------------------|----|
| Convenções Nacionais                 | 3  |
| Potência                             | 4  |
| Instalação                           | 5  |
| Limpeza                              | 6  |
| Outro                                | 7  |
| Configuração                         | 8  |
| Conteúdo da Caixa                    | 8  |
| Configuração da Base                 | 9  |
| Ajuste do ângulo de visão            | 10 |
| Conectando o Monitor                 | 11 |
| Ajuste                               | 12 |
| Teclas de atalho                     | 12 |
| OSD Setting (Configuração OSD)       | 14 |
| Luminance (Luminância)               | 15 |
| Image Setup (Configuração de Imagem) | 16 |
| Color Setup (Configuração de cor)    | 17 |
| Picture Boost (Aumento de Imagem)    | 18 |
| OSD Setup (Configuração OSD)         | 19 |
| Extra                                | 20 |
| Exit (Sair)                          | 21 |
| Indicador de LED                     | 21 |
| Driver                               | 22 |
| i-Menu                               | 22 |
| e-Saver                              | 23 |
| Screen <sup>+</sup>                  | 24 |
| Resolução de problemas               | 25 |
| Especificação                        | 27 |
| Especificação Geral                  | 27 |
| Modos de exibição predefinidos       | 27 |
| Atribuições dos Pinos                | 29 |
| Plug and Play                        | 30 |

# Segurança

## **Convenções Nacionais**

As subseções a seguir descrevem as convenções usadas neste documento.

#### Notas, Precauções e Alertas

Ao longo deste guia, os blocos de texto podem ser acompanhados por um ícone e impressos em negrito ou em itálico. Estes blocos são notas, precauções e alertas, e são usados como a seguir:

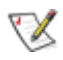

NOTA: Uma NOTA indica informações importantes que o ajudam a usar melhor seu sistema de computador.

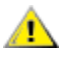

CUIDADO: Um CUIDADO indica risco de dano ao hardware ou perda de dados, e o informa sobre como evitar o problema.

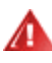

**AVISO:** Um ALERTA indica um potencial para ferimento corporal e te informa como evitar o problema. Alguns alertas podem aparecer em formatos alternados e podem estar desacompanhados de um ícone. Em tais casos, a apresentação específica do alerta é imposta pela autoridade reguladora.

## Potência

A O monitor deve ser operado somente com o tipo de alimentação indicado na etiqueta. Se não tiver certeza do tipo de alimentação da sua casa, consulte seu revendedor ou companhia de eletricidade local.

Desligue o aparelho durante uma tempestade com raios ou quando ele não será usado por longos períodos de tempo. Isso protegerá o monitor de danos devido a picos de energia.

Não sobrecarregue as réguas de energia e cabos de extensão. A sobrecarga pode resultar em incêndio ou choque elétrico.

Para garantir a operação satisfatória, use o monitor apenas com computadores listados pela UL, que possuam receptáculos apropriadamente configurados entre 100 - 240V ~, Min. 5A

A tomada deve ser instalada perto do equipamento e ser facilmente acessível.

Para uso apenas com o adaptador ligado Manufacturers: TPV ELECTRONICS (FUJIAN) CO.,LTD. Model: ADPC1925EX (19VDC,1,31A)

### Instalação

Não coloque este o monitor sobre carrinhos, suportes, tripés, estantes ou mesas instáveis. Se o monitor cair, pode ferir uma pessoa e causar sérios danos a este produto. Use apenas com um carrinho, apoio, tripé, presilha ou mesa recomendada pelo fabricante, ou vendidos com este produto. Siga as instruções do fabricante ao instalar o produto e use acessórios de montagem recomendado pelo fabricante. Quando colocado num carrinho, o produto deve ser deslocado com cuidado.

Nunca empurre qualquer objeto para dentro da fenda do gabinete. Isso pode danificar as peças do circuito causando incêndio ou choque elétrico. Nunca derrube líquidos no monitor.

Não coloque a parte frontal do produto no chão.

Deixar algum espaço ao redor do monitor como mostrado abaixo. Caso contrário, a circulação de ar pode ser insuficiente, portanto, o superaquecimento pode causar um incêndio ou danos ao monitor.

Veja abaixo as áreas de ventilação recomendadas ao redor do monitor quando o monitor está instalado na parede ou no suporte:

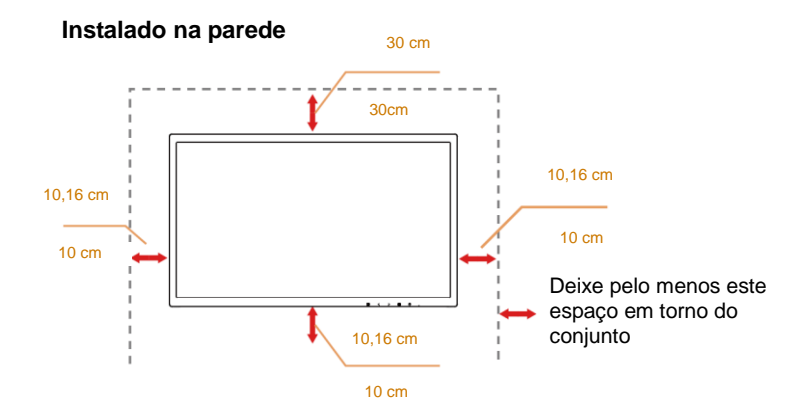

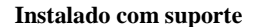

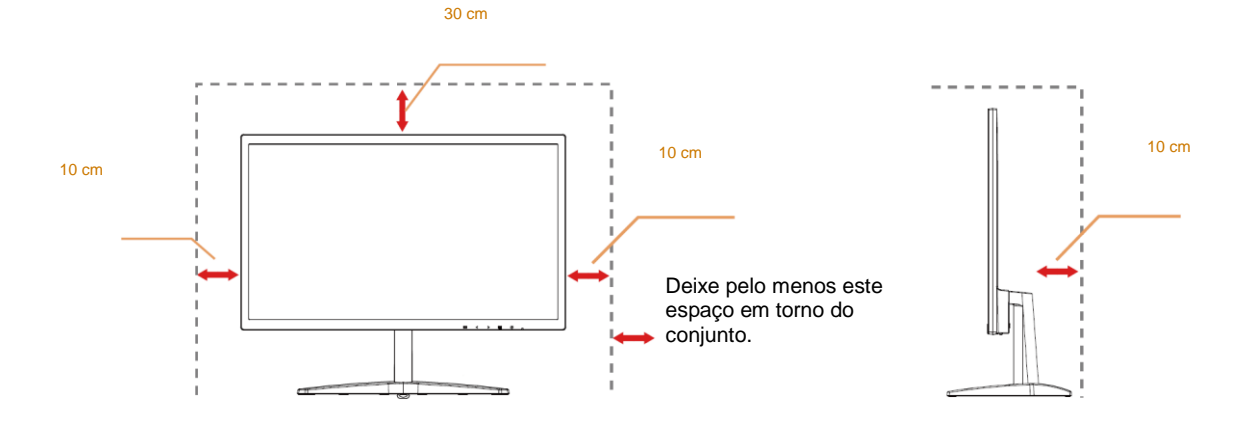

## Limpeza

Limpar o gabinete regularmente com um pano. Você pode usar detergente suave para limpar a mancha, em vez de detergente forte, que vai cauterizar o gabinete do produto.

Durante a limpeza, certifique-se que nenhum detergente vaza dentro do produto. O pano de limpeza não deve ser muito áspero já que vai arranhar a superfície da tela.

Por favor, desconecte o cabo de alimentação antes de limpar o produto.

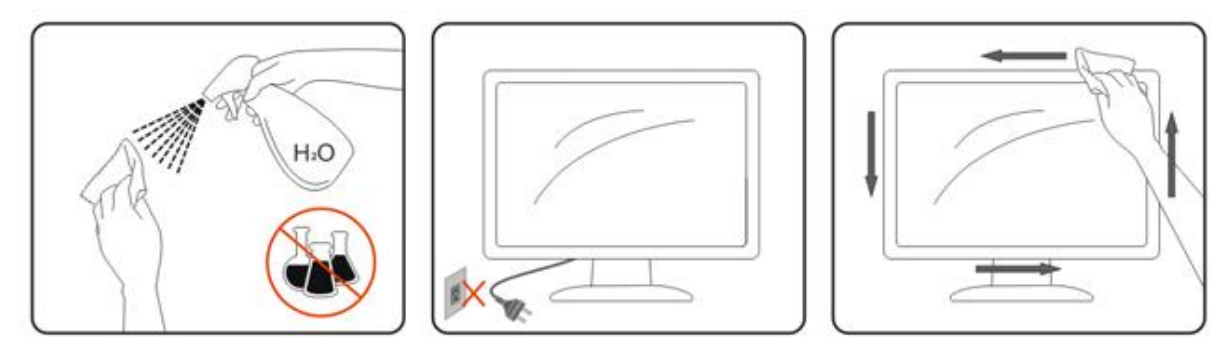

### Outro

Se o produto estiver emitindo um som, cheiro ou fumaça estranhos, desligue da tomada IMEDIATAMENTE e contate um Centro de Assistência.

Certifique-se que as aberturas de ventilação não estão bloqueadas por uma mesa ou cortina.

Não envolva o monitor LCD em grandes vibrações ou em alto impacto durante a operação.

Ana o bata o monitor nem o deixe cair durante o funcionamento ou transporte.

Para monitores com painéis frontais brilhantes o usuário deve considerar a colocação do monitor uma vez que o painel frontal pode causar reflexos incômodos da luz ambiente e superfícies brilhantes.

# Configuração

## Conteúdo da Caixa

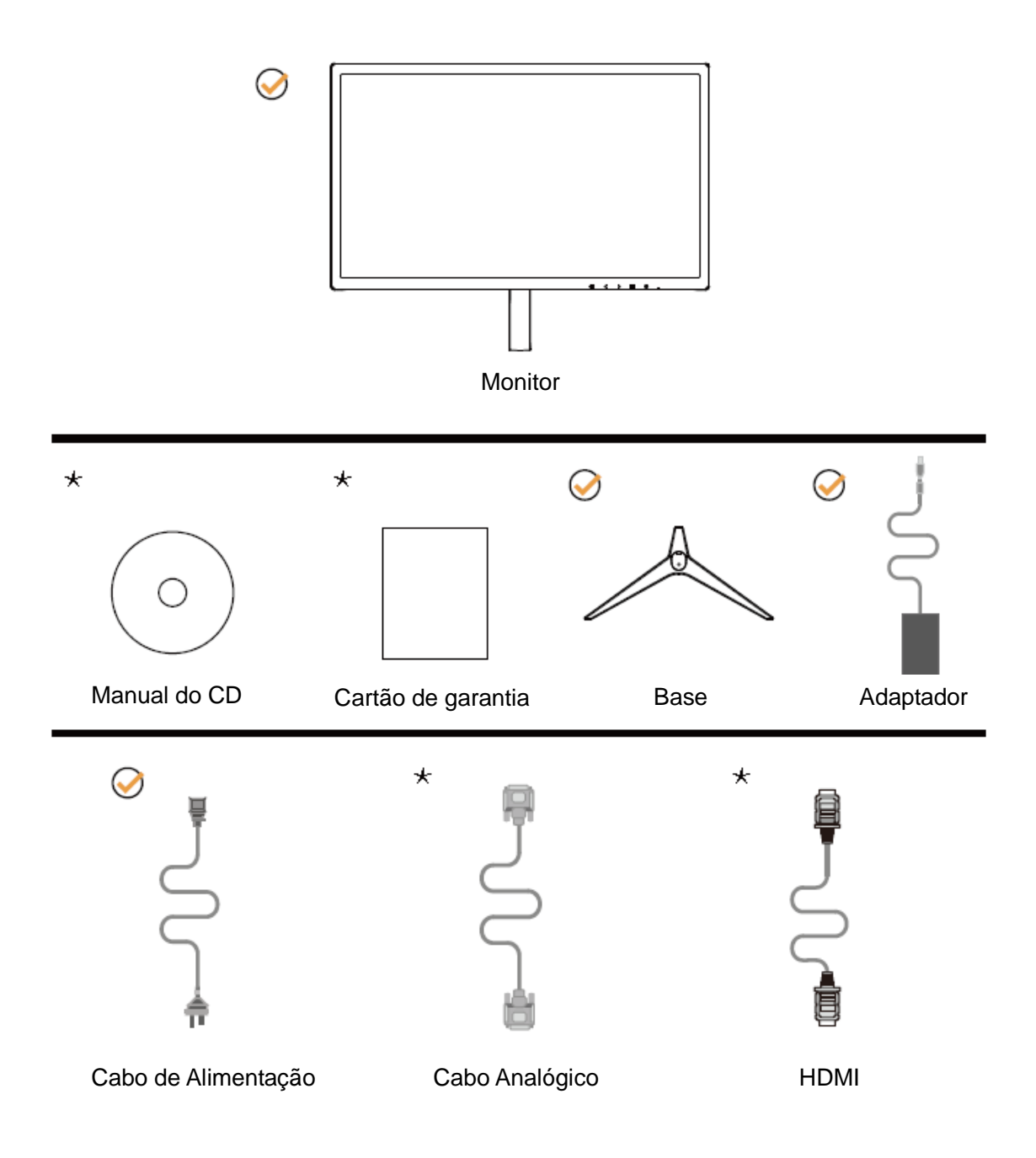

\* Nem todos os cabos de sinal (Analógico, HDMI) Manual do CD serão fornecidos para todos os países e regiões. Por favor, consulte o agente local ou sucursal da AOC para confirmação.

# Configuração da Base

Por favor, configure ou remova a base seguindo os passos abaixo.

Por favor coloque o monitor em uma superfície macia e plana para evitar arranhar.

#### Configuração:

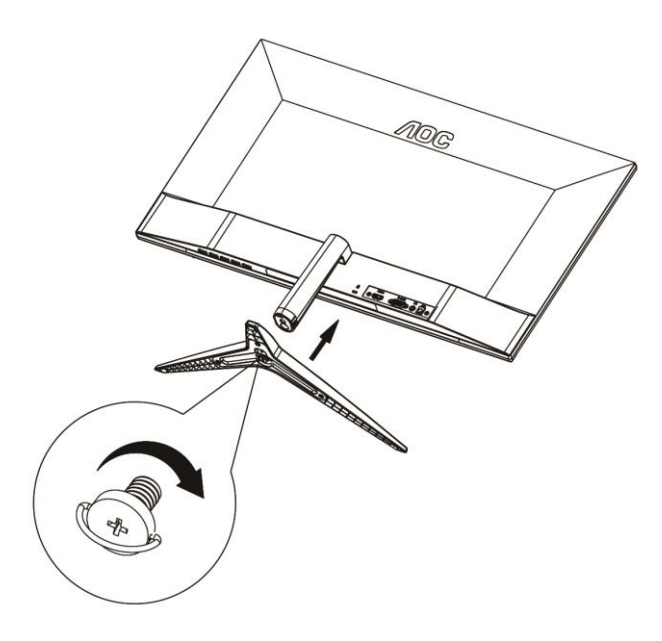

Remover:

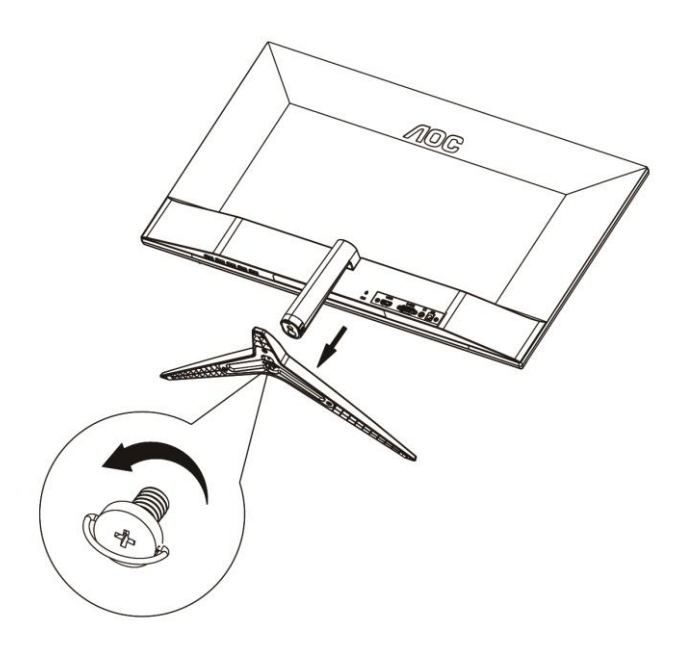

## Ajuste do ângulo de visão

Para melhor visualização, recomenda-se a olhar para a face total do monitor, e depois ajustar o ângulo do monitor conforme sua preferência.

Segure o suorte para que você não derrube o monitor quando muda o ângulo do monitor.

Você é capaz de ajustar o ângulo do monitor de -5° a 23°.

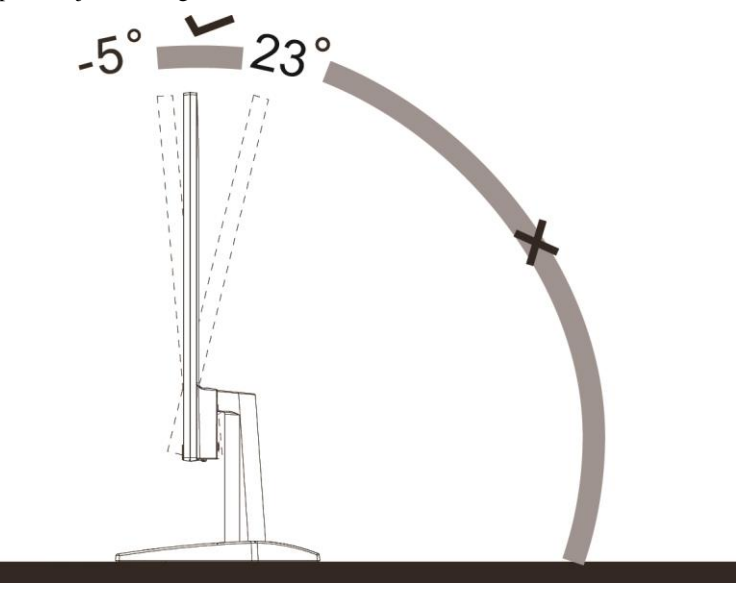

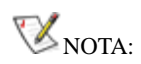

Não ajuste o ângulo de visão mais de 23 graus para evitar danos.

## **Conectando o Monitor**

Conexões dos cabos na parte de trás do monitor e do computador:

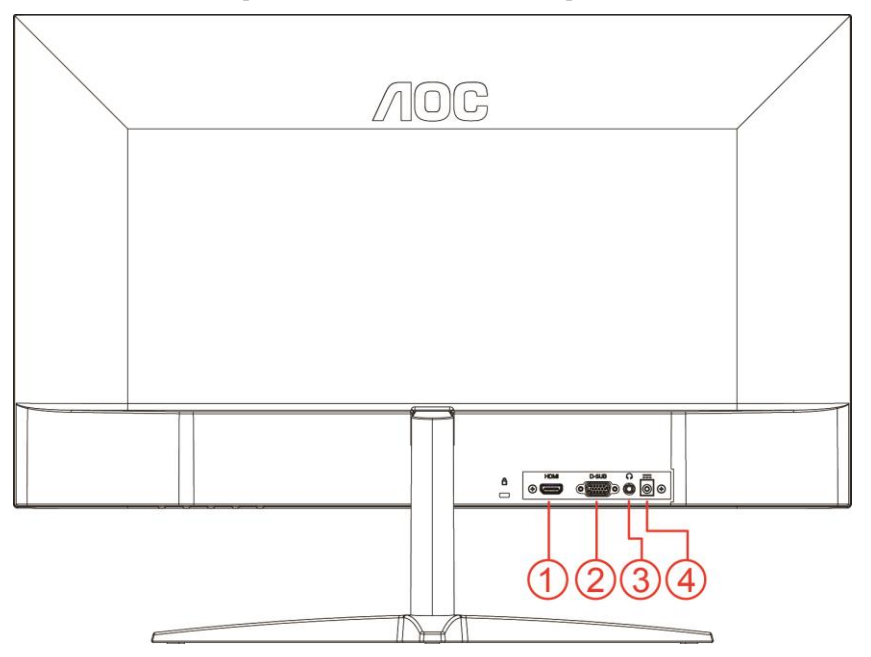

- 1 HDMI
- 2 Analógico (cabo VGA 15-Pinos D-Sub)
- 3 Saída de Fone de ouvido
- 4 Potência

Para proteger o equipamento, desligue sempre o PC e o monitor LCD antes de conectar.

- 1 Conecte o cabo de alimentação à porta DC na parte de trás do monitor.
- 2 Conecte uma extremidade do cabo D-Sub de 15 pinos para a parte de trás do monitor e ligue a outra extremidade à porta D-Sub do computador.
- 3 Opcional (Requer uma placa de vídeo com porta HDMI) Conecte uma extremidade do cabo HDMI à parte de trás do monitor e conecte a outra extremidade à porta HDMI de computador.
- 4 Ligue o monitor e computador.

Se o seu monitor exibir uma imagem, a instalação está completa. Se ele não apresentar uma imagem, consulte Solução de problemas.

# Ajuste

### Teclas de atalho

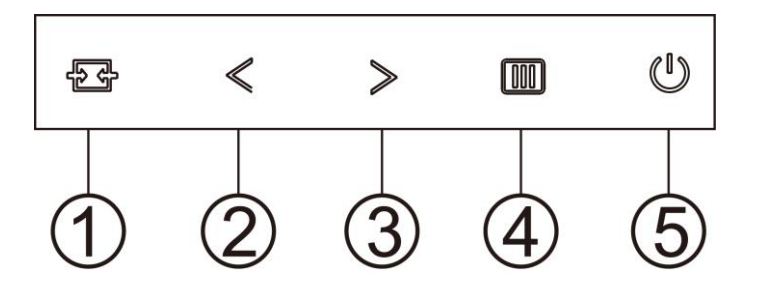

| 1 | Fonte/Auto/Sair               |
|---|-------------------------------|
| 2 | Visão Clara/ <                |
| 3 | Proporção da imagem/Volume/ > |
| 4 | Menu/Enter                    |
| 5 | Potência                      |

#### Menu/Enter

Pressione para exibir o OSD ou confirmar a seleção.

#### Potência

Pressione o botão Liga para ligar/desligar o monitor.

#### Proporção da imagem/Volume/ >

Quando não há nenhum OSD, pressione o botão de Volume para ativar a barra de ajuste de volume, Pressione  $\langle ou \rangle$  para ajustar o volume (Apenas para os modelos com altofalantes).

Quando não usar um OSD pressione > repetidamente para alterar 4:3 ou a relação da imagem ampla. (Se o tamanho da tela do produto for 4:3 ou a resolução do sinal de entrada estiver no formato amplo a tecla rápida é desativada para ajustar-se).

#### Tecla de atalho Automático / Sair / Fonte

Se não há OSD, pressione o botão Automático/Fonte continuamente por cerca de 2 segundos para realizar a configuração automática. Quando o OSD está fechado, pressionar o botão Fonte será a função da tecla de atalho Fonte. Pressione o botão Fonte continuamente para selecionar a fonte de entrada exibida na barra de mensagem, pressione o botão Menu/Entrar para alterar para a fonte selecionada.

#### Clear Vision (Visão Clara)

- 1. Quando não há OSD, pressione o botão "<" para ativar Clear Vision (Visão Clara).
- 2. Use os botões "✓" ou "≻" para selecionar entre configurações fraca, média, forte ou desligada. A configuração padrão é sempre "off" (desligado).

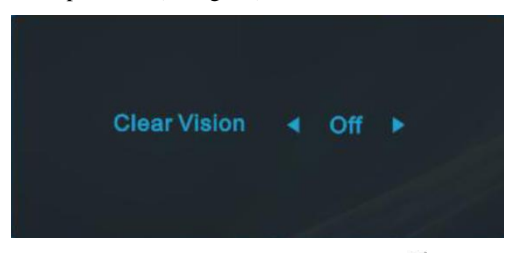

3. Pressione e mantenha pressionado botão"<" por 5 segundos para ativar a Demonstração de Visão Clara, e uma mensagem de "Clear Vision Demo: on" (Demonstração de Visão Clara: Ligada) será exibida na tela por 5 segundos. Pressione Menu ou botão Sair, a mensagem desaparecerá. Pressione e mantenha pressionado botão"<" por 5 segundos novamente, Demonstração de Visão Clara será desligada.</p>

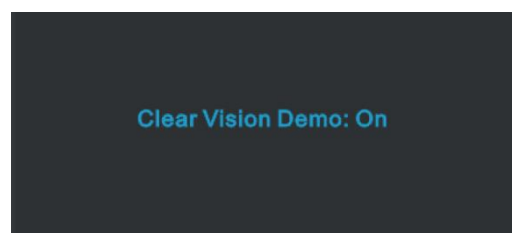

A função Visão Clara fornece a melhor experiência de visualização, convertendo imagem de baixa resolução e imagens desfocadas em imagens claras e vívidas.

| Clear Vision      | Desligado         |                                       |  |
|-------------------|-------------------|---------------------------------------|--|
|                   | Fraca             | Adjust the Clear Vision               |  |
|                   | Média             | Adjust the Clear Vision               |  |
|                   | Forte             |                                       |  |
| Clear Vision Demo | Ligado/ Desligado | Desativa ou ativa o modo Demonstração |  |

## **OSD Setting (Configuração OSD)**

Instruções básicas e simples sobre as teclas de controle.

| <          | Image Setup                    | Color Setup | Picture Boost               | CSD Setup | )×<br>Extra | Exit |
|------------|--------------------------------|-------------|-----------------------------|-----------|-------------|------|
| Contrast   | 50                             | Gamma       | <ul> <li>Gamma 1</li> </ul> | ×         |             |      |
| Brightness | 50                             | DCR         | <ul> <li>✓ Off</li> </ul>   |           |             |      |
| Eco mode   | <ul> <li>Standard ►</li> </ul> |             |                             |           |             |      |

- 1. Pressione o **botão MENU** para ativar a janela OSD.
- Pressione < ou > para navegar pelas funções. Uma vez que a função desejada estiver destacada, pressione o botão MENU para a ativar. Se há um sub-menu, pressione < ou > para navegar pelas funções do sub-menu.
- 3. Pressione < ou > para alterar as configurações da função selecionada. Pressione quiser ajustar qualquer outra função, repita os passos 2-3.
- 4. Função de Bloqueio de OSD: Para bloquear o OSD, pressione e segure o botão MENU enquanto o monitor está desligado e, em seguida, pressione o botão de energia para ligar o monitor. Para desbloquear o OSD, pressione e segure o botão MENU enquanto o monitor está desligado e, em seguida, pressione o botão de energia para ligar o monitor.

#### **Observações:**

- 1. Se o produto tem apenas uma entrada de sinal, o item de "Seleção de Entrada" está desativado.
- Se o tamanho da tela do produto é 4:3 ou a resolução do sinal de entrada é a resolução nativa, o item "Proporção da imagem" está desativado.
- Umas das funções de visão Clara, DCR, Aumento de cor, e Aumento de imagem está ativada; as outras três funções são desligadas consequentemente.

#### Luminance (Luminância)

| <          | Image Setup  | Color Setup | Picture Boost             | OSD Setup | X<br>Extra | Exit |
|------------|--------------|-------------|---------------------------|-----------|------------|------|
| Contrast   | 50           | Gamma       | ◀ Gamma 1                 | ×         |            |      |
| Brightness | 50           | DCR         | <ul> <li>● Off</li> </ul> |           |            |      |
| Eco mode   | ◀ Standard ► |             |                           |           |            |      |

- 1. Pressione **MENU** para exibir o menu.
- 2. Pressione < ou > para selecionar (Luminance) (Iluminação), e pressione **MENU** para entrar.
- 3. Pressione  $\leq$  ou > para selecionar submenu.
- 4. Pressione  $\leq$  ou > para ajustar.
- 5. Pressione **AUTO** para sair.

|     | Contrast<br>(Contraste) | 0-100                |     | Contraste do Registro digital.       |
|-----|-------------------------|----------------------|-----|--------------------------------------|
|     | Brightness<br>(Brilho)  | 0-100                |     | Ajuste da Luz de fundo               |
|     |                         | Standard<br>(Padrão) | K   | Modo Padrão                          |
|     |                         | Text (Texto)         | T   | Modo de Texto                        |
|     | Eco mode<br>(Modo eco)  | Internet             |     | Modo de Internet                     |
| -0- |                         | Game (Jogo)          |     | Modo de Jogo                         |
| 1   |                         | Movie<br>(Filme)     | 0   | Modo de Filme                        |
|     |                         | Sports<br>(Esportes) | R   | Modo de Esportes                     |
|     |                         | Gamma1               |     | Ajuste de Gamma 1                    |
|     | Gamma (Gama)            | Gamma2               |     | Ajuste de Gamma 2                    |
|     |                         | Gamma3               |     | Ajuste de Gamma 3                    |
|     |                         | Off (Desligar)       |     | Desativar taxa de contraste dinâmico |
|     | DCR                     | On (Ligado)          | DCR | Ativar taxa de contraste dinâmico    |

### Image Setup (Configuração de Imagem)

| ( A Setup | Color Setup | Picture Boost | OSD Setup | ×<br>Extra | Exit | Luminance |
|-----------|-------------|---------------|-----------|------------|------|-----------|
| Clock     | 50          | H. Position   |           |            |      |           |
| Phase     | 50          | V. Position   |           |            |      |           |
| Sharpness | 50          |               |           |            |      |           |

- 1. Pressione **MENU** para exibir o menu.
  - Pressione **<** ou **>** para selecionar (Image Setup) (Ajuste de Imagem), e pressione **MENU** para entrar.
- 3. Pressione  $\langle ou \rangle$  para selecionar submenu.
- 4. Pressione  $\leq$  ou > para ajustar.
- 5. Pressione **AUTO** para sair.

2.

|  | Clock<br>(Relógio)          | 0-100 | Ajustar Relógio da imagem para reduzir ruído de linhas verticais. |
|--|-----------------------------|-------|-------------------------------------------------------------------|
|  | Phase (Fase)                | 0-100 | Ajustar Fase da imagem para reduzir ruído de linhas horizontais.  |
|  | Sharpness<br>(Nitidez)      | 0-100 | Ajustar a nitidez da imagem.                                      |
|  | H. Position<br>(Posição H.) | 0-100 | Ajustar posição horizontal da imagem.                             |
|  | V. Position<br>(Posição V.) | 0-100 | Ajustar posição vertical da imagem.                               |

### Color Setup (Configuração de cor)

| Color Setup | Picture Boo | Sign OSD Setup | X<br>Extra | Exit | Luminance      | C Image Setup |
|-------------|-------------|----------------|------------|------|----------------|---------------|
| Color Temp. |             |                |            |      | LowBlue Mode 🖪 | Off 🕨         |
| DCB Mode    | Off         |                |            |      |                |               |
| DCB Demo    | Off         |                |            |      |                |               |

- 1. Pressione **MENU** para exibir o menu.

Pressione < ou > para selecionar (Color Setup) (Ajuste de Cor), e pressione **MENU** para entrar.

- Pressione  $\leq$  ou > para selecionar submenu. 3.
- Pressione < ou > para ajustar. 4.
- Pressione AUTO para sair. 5.

2.

|  |                                        | Warm (Quente)                    |                                 | Lembrar temperatura de cor quente do EEPROM.     |  |
|--|----------------------------------------|----------------------------------|---------------------------------|--------------------------------------------------|--|
|  |                                        | Normal                           |                                 | Lembrar temperatura de cor normal do EEPROM.     |  |
|  | Color Temp.<br>(Temperadura<br>de cor) | Cool (Frio)                      |                                 | Lembrar temperatura de cor fria do EEPROM.       |  |
|  |                                        | sRGB                             |                                 | Lembrar temperatura de cor SRGB do EEPROM.       |  |
|  |                                        | User (Usuário)                   |                                 | Lembrar Temperatura de Cor do Usuário do EEPROM. |  |
|  |                                        | Full Enhance<br>(Melhorar total) | ON (LIGADO)/<br>OFF (DESLIGADO) | Desativar ou Ativar modo Melhora total           |  |
|  |                                        | Nature Skin (Pele<br>natural)    | ON (LIGADO)/<br>OFF (DESLIGADO) | Desativar ou Ativar o modo de Pele natural       |  |
|  | DCB Mode<br>(Modo DCB)                 | Green Field<br>(Campo Verde)     | ON (LIGADO)/<br>OFF (DESLIGADO) | Desativar ou Ativar modo de Campo Verde          |  |
|  |                                        | Sky-blue<br>(Céu azul)           | ON (LIGADO)/<br>OFF (DESLIGADO) | Desativar ou Ativar modo de Céu azul             |  |
|  |                                        | AutoDetect<br>(AutoDetecção)     | ON (LIGADO)/<br>OFF (DESLIGADO) | Desativar ou Ativar modo AutoDetecção            |  |
|  | DCB Demo                               |                                  | ON (LIGADO)/<br>OFF (DESLIGADO) | Desativar ou Ativar Demonstração                 |  |
|  | Red<br>(Vermelho)                      |                                  | 0-100                           | Ganho de Vermelho do Registro digital.           |  |
|  | Green (Verde)                          |                                  | 0-100                           | Ganho de Verde do Registro digital.              |  |
|  | Blue (Azul)                            |                                  | 0-100                           | Ganho de Azul do Registro digital.               |  |
|  |                                        | Weak (Fraco)                     |                                 |                                                  |  |
|  | LowBlue Mode                           | Medium (Médio)                   |                                 | Diminua a onda de luz azul, controlando a        |  |
|  | (Modo de<br>LowBlue)                   | Strong (Forte)                   |                                 | temperatura de cor                               |  |
|  |                                        | Off (Desligar)                   |                                 |                                                  |  |

#### Picture Boost (Aumento de Imagem)

| Contraction of the second second seco | Sp.<br>OSD Setup | ×<br>Extra               | ST.            | - 🔆<br>Luminance | e Image Setup | Color Setup            |
|----------------------------------------------------------------------------------------------------|------------------|--------------------------|----------------|------------------|---------------|------------------------|
| Bright Frame<br>Frame Size                                                                                                    | < off            | ▶ Brightni<br>14 Contras | ess <b>ess</b> | 50<br>50         | H. Position   | <b>50</b><br><b>50</b> |

- 1. Pressione **MENU** para exibir o menu.
- 2. Pressione < ou > para selecionar (Picture Boost) (Aumento de Imagem), e pressione **MENU** para entrar.
- 3. Pressione  $\leq$  ou > para selecionar submenu.
- 4. Pressione  $\leq$  ou > para ajustar.
- 5. Pressione **AUTO** para sair.

|   | Bright Frame<br>(Quadro<br>Brilhante) | ON (LIGADO)/<br>OFF (DESLIGADO) | Habilitar/Desabilitar a Moldura Brilhante |
|---|---------------------------------------|---------------------------------|-------------------------------------------|
|   | Frame Size<br>(Tamanho do<br>Quadro)  | 14-100                          | Ajuste do Tamanho da Moldura              |
|   | Brightness<br>(Brilho)                | 0-100                           | Ajuste do Brilho para Área Aprimorada     |
| * | Contrast<br>(Contraste)               | 0-100                           | Ajuste do Contraste para Área Aprimorada  |
|   | H. Position<br>(Posição H.)           | 0-100                           | Ajuste da posição horizontal da Moldura.  |
|   | V. Position<br>(Posição V.)           | 0-100                           | Ajuste da posição vertical da Moldura.    |

#### Nota :

Ajustar o brilho, contraste e posição do Quadro brilhante para melhor visualização.

### OSD Setup (Configuração OSD)

| Language ∢ English ▶ H. Position 50 Transparence Timeout 120 V. Position 0 Break Reminder ∢ Off | Image Setup Color Setup Picture Boost         |         | ۲<br>Exit                                            | )<br>Extra                                 | CSD Setup           |
|-------------------------------------------------------------------------------------------------|-----------------------------------------------|---------|------------------------------------------------------|--------------------------------------------|---------------------|
|                                                                                                 | 50 Transparence25<br>0 Break Reminder ∢ Off ▶ | osition | <ul> <li>H. Positi</li> <li>120 V. Positi</li> </ul> | <ul> <li>English ▶</li> <li>120</li> </ul> | Language<br>Timeout |

- 1. Pressione **MENU** para exibir o menu.
  - Pressione  $\langle ou \rangle$  para selecionar (OSD Setup) (Ajuste OSD), e pressione **MENU** para entrar.
- 3. Pressione  $\leq$  ou > para selecionar submenu.
- 4. Pressione  $\leq$  ou > para ajustar.
- 5. Pressione **AUTO** para sair.

2.

|  | Language<br>(Idioma)                     |                     | Selecionar o idioma do OSD                                                |
|--|------------------------------------------|---------------------|---------------------------------------------------------------------------|
|  | Timeout (Tempo<br>limite)                | 5-120               | Ajuste o tempo limite de OSD.                                             |
|  | V. Position<br>(Posição V.)              | 0-100               | Ajuste a posição vertical de OSD.                                         |
|  | Transparence<br>(Transparência)          | 0-100               | Ajuste o OSD                                                              |
|  | H. Position<br>(Posição H.)              | 0-100               | Ajusta a posição horizontal do menu OSD                                   |
|  | Break Reminder<br>(Lembrete de<br>Pausa) | ligado ou desligado | Parar lembrete se o usuário trabalhar<br>continuamente por mais de 1 hora |

#### Extra

| < 🔆 🗡        | Site | - 🔆<br>Luminance | 🟹<br>Image S | ,<br>ietup | Color Setup | Picture Boost          | Cy<br>OSD Setup |
|--------------|------|------------------|--------------|------------|-------------|------------------------|-----------------|
| Input Select | Audo | Image Ratio      |              | wide       |             | Resolution : 1920(H)X1 | 080(V)          |
| Auto Config. | Yes  | DDC/CI           |              | Yes        |             | H. Frequency : 60KHz   |                 |
| Off Timer    | 00   | Reset            |              | No         |             | V. Frequency : 60Hz    |                 |

- 1. Pressione **MENU** para exibir o menu.
- 2. Pressione < ou > para selecionar × (Extra), e pressione **MENU** para entrar.
- 3. Pressione  $\langle ou \rangle$  para selecionar submenu.
- 4. Pressione  $\lt$  ou > para ajustar.
- 5. Pressione **AUTO** para sair.

| $\sim$ |                                              | Auto (Automático)                   | Detecção Automática do sinal de entrada                                             |
|--------|----------------------------------------------|-------------------------------------|-------------------------------------------------------------------------------------|
|        | Input Select<br>(Seleção de                  | D-SUB                               | Selecionar a fonte de sinal D-SUB como entrada                                      |
|        | Entrada)                                     | HDMI                                | Selecionar a fonte de sinal HDMI como entrada                                       |
|        | Auto Config.<br>(Configuração<br>Automática) | Yes (Sim)/No (Não)                  | Ajuste automático da imagem como padrão.                                            |
|        | Off Timer<br>(Temporizador)                  | 0-24 horas                          | Selecionar hora para desligar DC.                                                   |
|        | Image Ratio<br>(Proporção da<br>imagem)      | wide ou 4:3                         | Selecione o formato wide ou 4:3 para exibição                                       |
|        | DDC/CI                                       | Yes (Sim)/No (Não)                  | Ligar ou desligar o Suporte DDC/CI.                                                 |
|        | Reset (Reiniciar)                            | Yes (Sim)/ ENERGY STAR <sup>@</sup> | Reiniciar o menu para o padrão<br>(ENERGY STAR <sup>®</sup> disponível para modelos |
|        | , , ,                                        | No (Não)                            | seletivos.)                                                                         |

#### Exit (Sair)

| < 🏹 > | - 🔆<br>Luminance | Tage Setup | Color Setup | Picture Boost | So Setup | )X<br>Extra |
|-------|------------------|------------|-------------|---------------|----------|-------------|
|       |                  |            |             |               |          |             |
|       |                  |            |             |               |          |             |

(Exit) (Sair), e pressione **MENU** para entrar.

- 1. Pressione **MENU** para exibir o menu.
- 2. Pressione **< ou >** para selecionar
- 3. Pressione **AUTO** para sair.

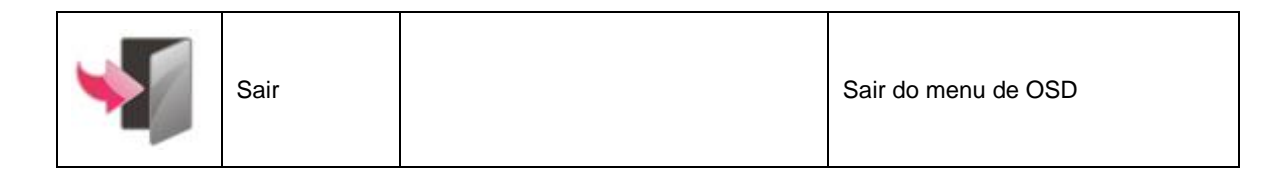

## Indicador de LED

| Status              | Cor do LED         |
|---------------------|--------------------|
| Modo Energia total  | Piscando em branco |
| Economia de Energia | Laranja            |

# Driver

## i-Menu

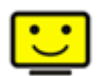

Bem-vindo ao software "i-Menu" da AOC. O i-Menu facilita a ajustar a sua configuração de tela do monitor utilizando menus na tela, em vez de o botão OSD no monitor. Para concluir a instalação, siga o guia de instalação.

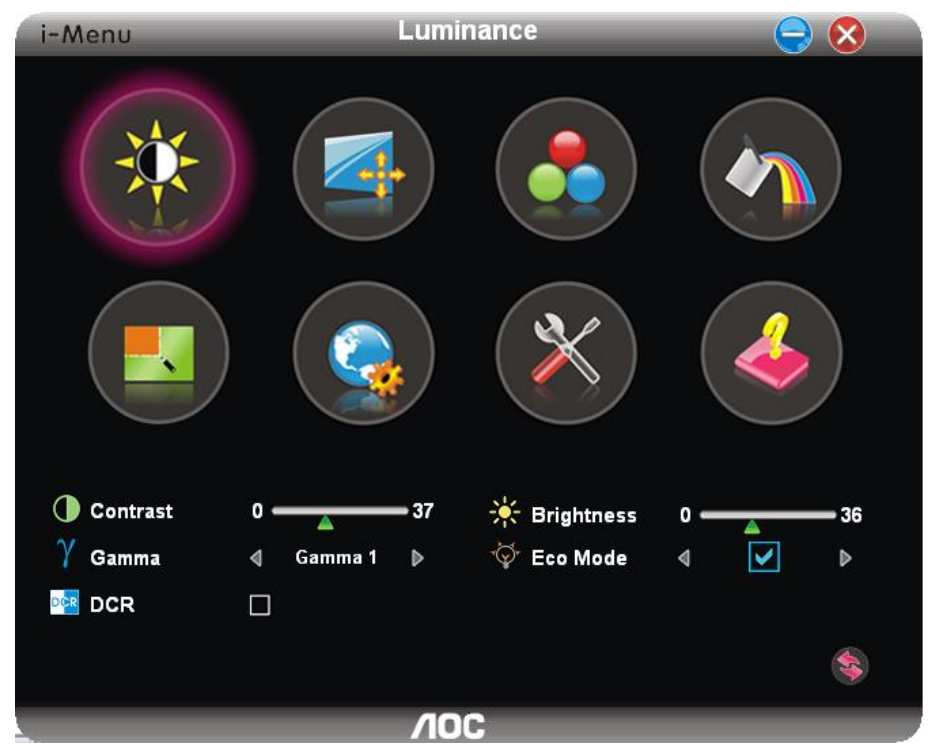

#### e-Saver

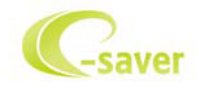

Bem-vindo a usar o software de gerenciamento de energia de monitor da AOC e-Saver! O e-Saver da AOC possui funções inteligentes para desligamento de seus monitores, permite que o monitor desligue oportunamente quando a unidade de PC está em qualquer estado (On (ligado), Off (desligado), Sleep (em suspensão) ou Screen Saver (proteção de tela)), o tempo de desligamento real depende de suas preferências (veja exemplo abaixo).

Por favor, clique em "driver/e-Saver/setup.exe" para iniciar a instalação do software de e-Saver, siga o assistente de instalação para concluir a instalação do software.

Em cada um dos quatro status de PC, você pode escolher o tempo desejado (em minutos) no menu suspenso para desligar o monitor automaticamente. O exemplo a seguir ilustra:

- 1) O monitor nunca será desligado quando o PC está ligado.
- 2) O monitor desligará automaticamente 5 minutos após o PC ser desligado.
- 3) O monitor irá desligar automaticamente após 10 minutos do PC entrar em modo repouso/stand-by.
- 4) O monitor desligará automaticamente 20 minutos após o protetor de tela ser exibido.

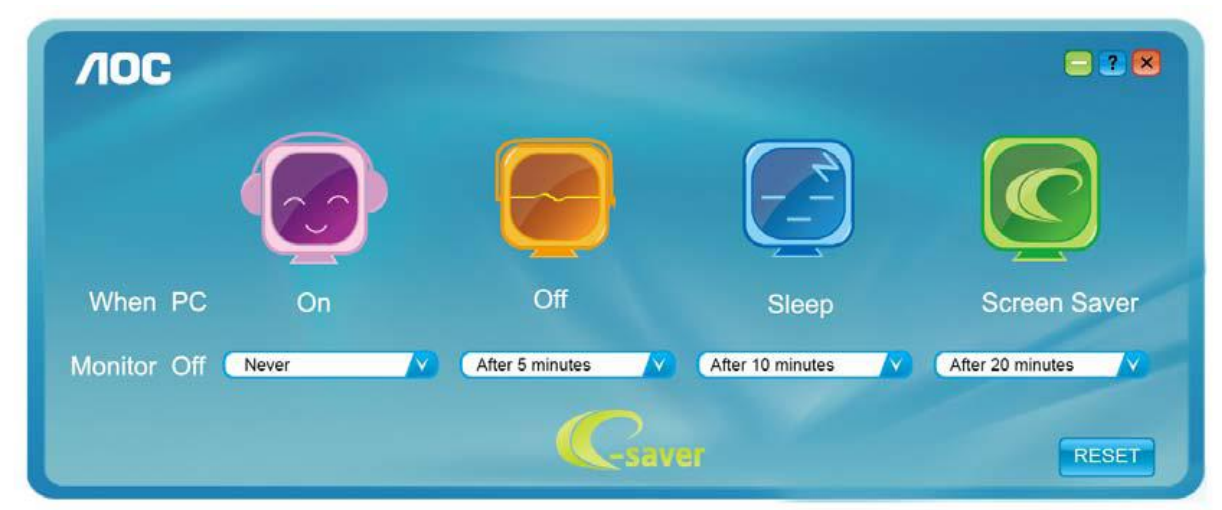

Você pode clicar em "RESET" (Reiniciar) para definir o e-Saver para suas configurações padrão como abaixo.

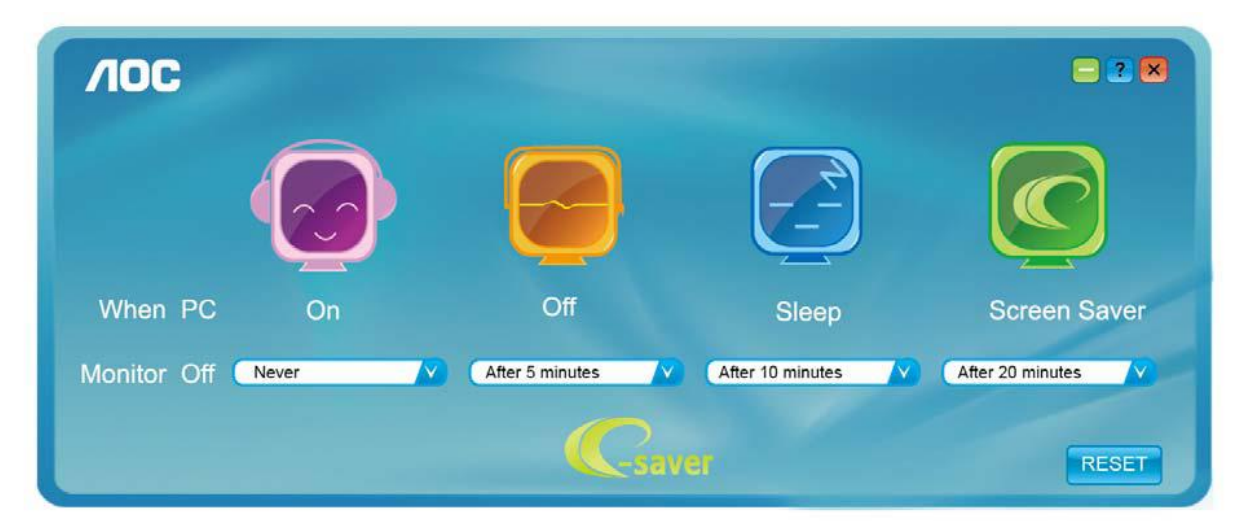

## Screen<sup>+</sup>

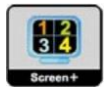

Bem-vindo ao software "Screen<sup>+</sup>" da AOC. O software Screen<sup>+</sup> é uma ferramenta de divisão de tela de desktop, que divide a área de trabalho em diferentes painéis, e cada painel exibe uma janela diferente. Você só precisa arrastar a janela para um painel correspondente quando você quiser acessá-lo. Ele suporta a exibição de vários monitores para tornar a tarefa mais fácil. Por favor, siga o software de instalação para instalá-lo.

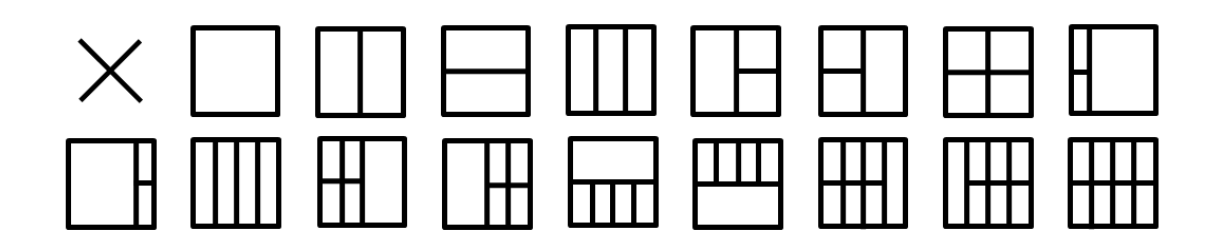

# Resolução de problemas

| Problema e Pergunta                                                       | Possível solução                                                                                                    |  |  |
|---------------------------------------------------------------------------|----------------------------------------------------------------------------------------------------|--|--|
| LED de energia não está aceso                                             | Verifique se o botão de energia está ligado e o cabo de energia está devidamente conectado a uma tomada elétrica aterrada e ao monitor.                                                                                                    |  |  |
| Não há imagens na tela                                                    | <ul> <li>O cabo de energia está corretamente ligado?<br/>Verifique a conexão do cabo de energia e o fornecimento de energia.</li> <li>O cabo está conectado corretamente?<br/>(Ligado utilizando o cabo D-sub)<br/>Verifique a conexão do cabo DB-15.<br/>(Ligado utilizando o cabo DVI)<br/>Verifique a conexão do cabo DVI.</li> <li>* A entrada DVI não está disponível em todos os modelos.</li> <li>Se a energia estiver ligada, reinicie o computador para ver a tela inicial (a tela<br/>de início de sessão), que pode ser vista.<br/>Se a tela inicial (a tela de início de sessão) aparecer, inicie o computador no<br/>modo aplicável (modo de segurança para o Windows 7/8/10) e altere a<br/>frequência da placa de vídeo.<br/>(Consulte a configuração de resolução ideal)<br/>Se a tela inicial (a tela de início de sessão) não aparecer, contate o Centro de<br/>Assistência ou o seu representante.</li> <li>Consegue ver "Entrada não suportada" na tela?<br/>Você pode ver esta mensagem quando o sinal da placa gráfica excede a<br/>frequência e resolução máximas que o monitor suporta corretamente.<br/>Ajuste a freqüência e a resolução máxima que o monitor suporta corretamente.</li> <li>Verifique se os drivers AOC do monitor estão instalados.</li> </ul> |  |  |
| A imagem está distorcida e tem<br>problema de fantasmas e<br>sombreamento | Ajuste os controles de contraste e brilho.<br>Pressione para ajustar automaticamente.<br>Certifique-se de que você não está usando um cabo de extensão ou um comutador.<br>Recomendamos ligar o monitor diretamente no conector de saída da placa de vídeo<br>na parte de trás.                                                                                                    |  |  |
| A imagem pula, pisca ou tem<br>padrão de onda                             | Mova dispositivos elétricos que podem causas interferência elétrica o mais longe<br>possível do monitor.<br>Use o máximo de taxa de atualização que seu monitor é capaz na resolução que<br>você está usando.                                                                                                    |  |  |

|                                | O intermuter de energie de commuteder deux ester no regiõe Ligodo             |  |  |  |
|--------------------------------|-------------------------------------------------------------------------------|--|--|--|
|                                | O interruptor de energia do computador deve estar na posição Ligado.          |  |  |  |
|                                | A placa de vídeo do computador deve estar devidamente encaixada em seu slot.  |  |  |  |
|                                | Verifique se o cabo de vídeo do monitor está conectado corretamente ao        |  |  |  |
| Monitor não seí do modo Ativo  | computador.                                                                   |  |  |  |
| desligado"                     | Verifique o cabo de vídeo do monitor e certifique-se de que nenhum pino está  |  |  |  |
| uesiigauo                      | dobrado.                                                                      |  |  |  |
|                                | Verifique se o seu computador está operacional pressionando o CAPS LOCK no    |  |  |  |
|                                | teclado enquanto observa o LED de CAPS LOCK. O LED deve acender ou apagar     |  |  |  |
|                                | depois de pressiomnar a tecla CAPS LOCK.                                      |  |  |  |
|                                | Verifique o cabo de vídeo do monitor e certifique-se de que nenhum pino está  |  |  |  |
| Falta uma das cores primárias  | danificado.                                                                   |  |  |  |
| (vermelho, verde, ou azul)     | Verifique se o cabo de vídeo do monitor está conectado corretamente ao        |  |  |  |
|                                | computador.                                                                   |  |  |  |
| A imagem da tela não está      |                                                                               |  |  |  |
| devidamente centrada ou        | Ajuste Posição H e Posição V ou pressione a tecla de atalho (AUTO).           |  |  |  |
| redimensionada                 |                                                                               |  |  |  |
| A imagem tem defeitos de cores |                                                                               |  |  |  |
| (o branco não parece branco)   | Ajuste a cor RGB ou selecione a temperatura de cor desejada.                  |  |  |  |
|                                |                                                                               |  |  |  |
|                                | Use a mode de liser de Winderer 7/9/10 mm einsten e CLOCK e a FASE            |  |  |  |
| Disturbios norizontais ou      | Use o modo desingar do windows 7/8/10 para ajustar o CLOCK e a FASE.          |  |  |  |
| verticais na tela              | Pressione para ajustar automaticamente.                                       |  |  |  |
|                                | Consulta os Informações sobre regulamentos o corrigos no menuel de CD es est  |  |  |  |
| Development of Grant a         | consume as minimações sobre regulamentos e serviços no mandal do CD ou em     |  |  |  |
| Regulamento e Serviço          | www.aoc.com (para encontrar o modelo que voce compra no seu país e para obter |  |  |  |
|                                | informações sobre regulamentos e serviços na página Suporte. )                |  |  |  |
|                                |                                                                               |  |  |  |

# Especificação

# Especificação Geral

|                 | Nome de modelo                              | 22B1H                                                    |                                              |       |  |  |
|-----------------|---------------------------------------------|----------------------------------------------------------|----------------------------------------------|-------|--|--|
|                 | Sistema de acionamento                      | LCD TFT colorido                                         |                                              |       |  |  |
|                 | Tamanho da imagem visível                   | 21,5inch, 54,7 cm diagonal                               |                                              |       |  |  |
| Painel          | Espaçamento de pixel                        | 0,24825 (H)mm x 0,24825 (V)mm                            |                                              |       |  |  |
|                 | Vídeo                                       | Interface analógica R, G, B e interf                     | Interface analógica R, G, B e interface HDMI |       |  |  |
|                 | Sinc. separada                              | H/V TTL                                                  |                                              |       |  |  |
|                 | Visor colorido                              | 16,7M de cores                                           |                                              |       |  |  |
|                 | Alcance de varredura horizontal             | 30~83KHz                                                 |                                              |       |  |  |
|                 | Tamanho de varredura horizontal<br>(Máximo) | 476,64 mm                                                |                                              |       |  |  |
|                 | Alcance de varredura vertical               | 50Hz ~ 76Hz                                              |                                              |       |  |  |
|                 | Tamanho de varredura vertical<br>(Máximo)   | 268,11 mm                                                |                                              |       |  |  |
| Outros          | Melhor resolução predefinida                | 1920×1080@60Hz                                           |                                              |       |  |  |
|                 | Plug & Play                                 | VESA DDC2B/CI                                            |                                              |       |  |  |
|                 | Conector de entrada                         | D-Sub 15 pin/HDMI                                        |                                              |       |  |  |
|                 | Fonte de Energia                            | 19Vdc, 1,31A                                             |                                              |       |  |  |
|                 |                                             | Típico(Brilho = 90,defina Contraste = 50)                |                                              | 17W   |  |  |
|                 | Consumo de energia                          | (Brilho = 100, defina Contraste = 100) $\leq 19^{\circ}$ |                                              | ≤19W  |  |  |
|                 |                                             | economia de energia                                      |                                              | ≤0,5W |  |  |
| Características | Tipo de conector                            | D-Sub, HDMI, Earphone out                                |                                              | •     |  |  |
| físicas         | Tipo do cabo de sinal                       | Removível                                                |                                              |       |  |  |
|                 | Tomporatura                                 | Operacional                                              | 0° a 40°C                                    |       |  |  |
|                 | Temperatura.                                | Não operacional                                          | -25° a 55°C                                  |       |  |  |
| Ambiantal       | Umidada                                     | Operacional                                              | 10% a 85% (não-condensação)                  |       |  |  |
| Ambientai       | Unidade .                                   | Não operacional                                          | 5% a 93% (não-condensação)                   |       |  |  |
|                 | Altitudo:                                   | Operacional                                              | 0~ 5000m (0~ 16404 pés)                      |       |  |  |
|                 | Annude.                                     | Não operacional                                          | 0~ 12192m (0~ 40000 pés )                    |       |  |  |

## Modos de exibição predefinidos

| Standard (Padrão) | Resolução      | Freqüência H (kHz) | Freqüência V (Hz) |
|-------------------|----------------|--------------------|-------------------|
|                   | 640x480@60Hz   | 31.469             | 59.94             |
| VGA               | 640x480@72Hz   | 37.861             | 72.809            |
|                   | 640x480@75Hz   | 37.5               | 75                |
| MAC MODES VGA     | 640x480@67Hz   | 35                 | 66.667            |
| IBM MODE          | 720x400@70Hz   | 31.469             | 70.087            |
|                   | 800x600@56Hz   | 35.156             | 56.25             |
| SVGA              | 800x600@60Hz   | 37.879             | 60.317            |
| 0004              | 800x600@72Hz   | 48.077             | 72.188            |
|                   | 800x600@75Hz   | 46.875             | 75                |
| MAC MIDE SVGA     | 835 x 624@75Hz | 49.725             | 74.5              |
|                   | 1024x768@60Hz  | 48.363             | 60.004            |
| XGA               | 1024x768@70Hz  | 56.476             | 70.069            |
|                   | 1024x768@75Hz  | 60.023             | 75.029            |
| SYGA              | 1280x1024@60Hz | 63.981             | 60.02             |
| UNU/              | 1280x1024@75Hz | 79.976             | 75.025            |
| WSXG              | 1280x720@60HZ  | 45                 | 60                |
|                   | 1280x960@60HZ  | 60                 | 60                |
| WXGA+             | 1440x900@60Hz  | 55.935             | 59.876            |
| WSXGA+            | 1680x1050@60Hz | 65.29              | 59.954            |
| FHD               | 1920x1080@60Hz | 67.5               | 60                |

# Atribuições dos Pinos

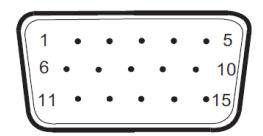

#### Ccabo de sinal de monitor colorido 15 pinos

| Pino Nº | Nome do Sinal  | Pino Nº | Nome do Sinal       |
|---------|----------------|---------|---------------------|
| 1       | Vídeo-Vermelho | 9       | +5V                 |
| 2       | Vídeo-Verde    | 10      | Aterramento         |
| 3       | Vídeo-Azul     | 11      | N.C.                |
| 4       | N.C.           | 12      | DDC-Serial de dados |
| 5       | Detectar Cabo  | 13      | H-sync              |
| 6       | GND-R          | 14      | V-sync              |
| 7       | GND-G          | 15      | DDC-Serial clock    |
| 8       | GND-B          |         |                     |

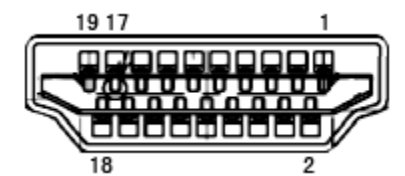

Ccabo de sinal de monitor colorido 19 pinos

| Pino Nº | Nome do Sinal        | Pino Nº | Nome do Sinal                   |
|---------|----------------------|---------|---------------------------------|
| 1       | TMDS Data 2+         | 11      | TMDS Clock Blindado             |
| 2       | TMDS Data 2 Blindado | 12      | TMDS Clock                      |
| 3       | TMDS Data 2          | 13      | CEC                             |
| 4       | TMDS Data 1+         | 14      | Reservado (N.C. no dispositivo) |
| 5       | TMDS Data 1Blindado  | 15      | SCL                             |
| 6       | TMDS Data 1          | 16      | SDA                             |
| 7       | TMDS Data 0+         | 17      | DDC/CEC terra                   |
| 8       | TMDS Data 0 Blindado | 18      | Energia +5 V                    |
| 9       | TMDS Data 0          | 19      | Detecção de Hot Plug            |
| 10      | TMDS Clock +         |         |                                 |

## **Plug and Play**

#### Recurso Plug & Play DDC2B

Este monitor está equipado com capacidades VESA DDC2B de acordo com a norma VESA DDC. Ele permite ao monitor informar o sistema anfitrião da sua identidade e, dependendo do nível de DDC usado, comunicar informações adicionais sobre suas capacidades de exibição.

O DDC2B é um canal bidirecional de dados baseado no protocolo I2C. O host pode solicitar informações EDID sobre o canal DDC2B.